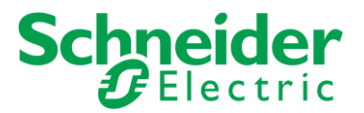

by Schneider Electric™

## homeLYnk visualization in Kiosk mode with U.motion 7" touch panel

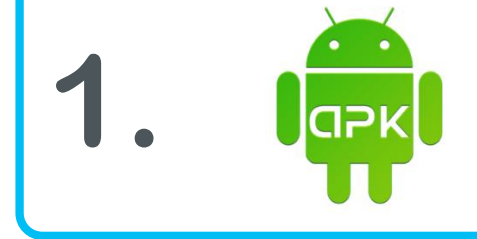

Install homeLYnk remote app from .apk file via file manager

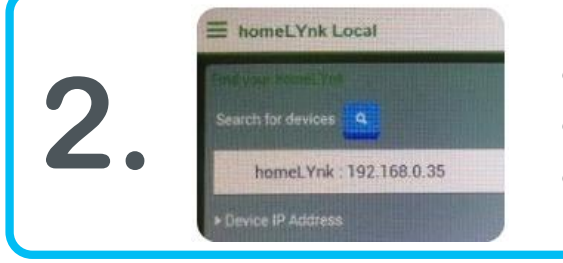

- Open "*homeLYnk remote app"*
- Search for devices
- Click discovered homeLYnk

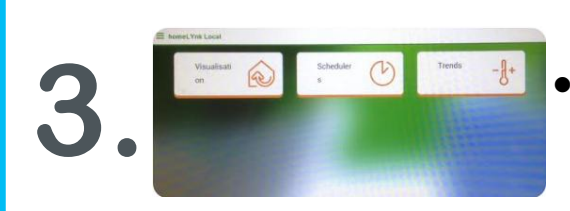

 Click Visualization, Schedulers or Trends to access your homeLYnk

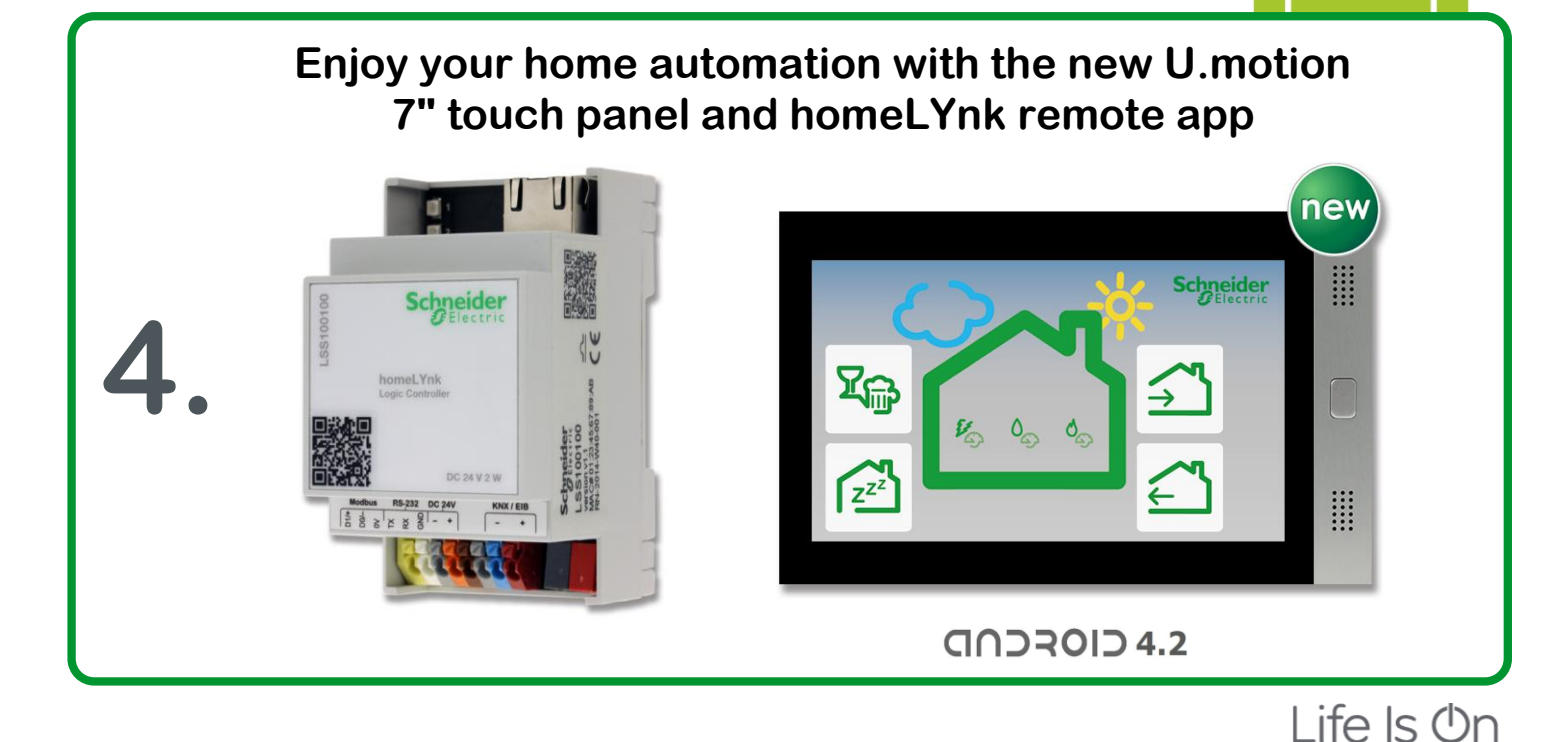